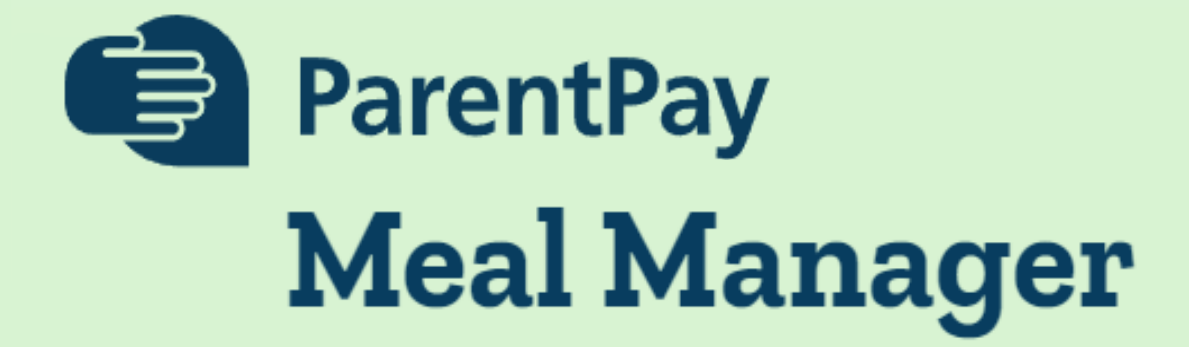

at

# Fiddlers Lane Community Primary School

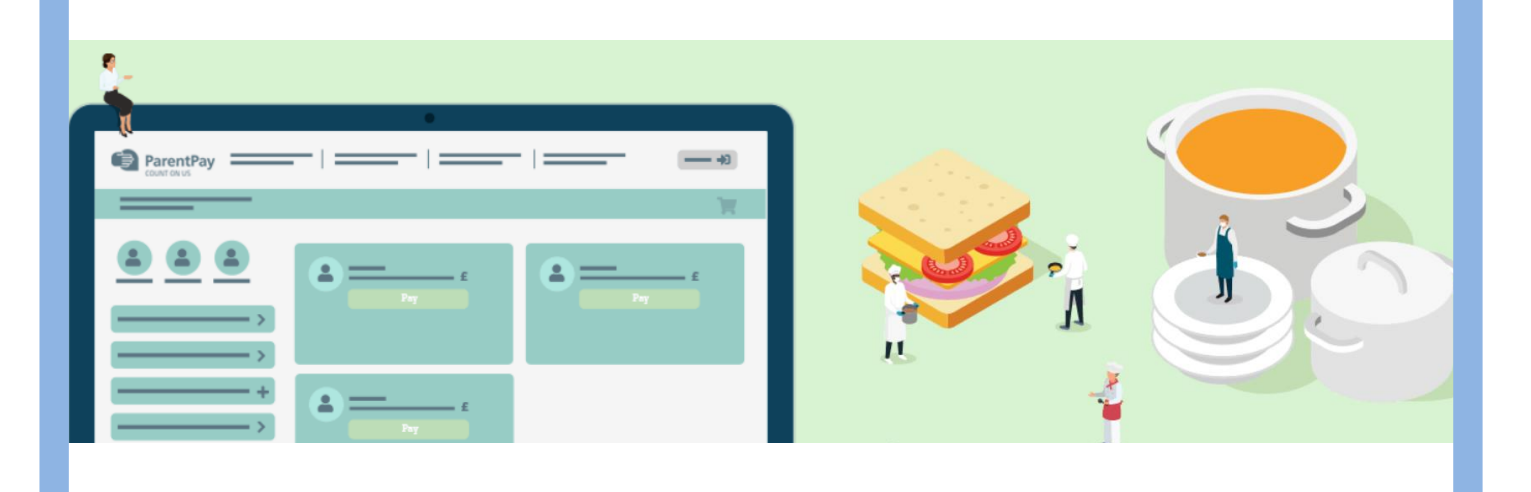

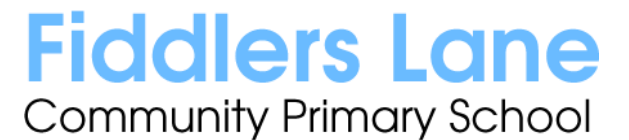

Fiddlers Lane, Irlam, Manchester M44 6QE www.fiddlerslaneprimaryschool.com Telephone: 0161 921 1700 Headteacher: Ms S Cooper BSc (Hons) PGCE fiddlerslane.primaryschool@salford.gov.uk

Dear Parents and Carers,

We would like to introduce our online Meal Management System. This system will enable you to pre-order meals with your child at home. It is integrated with your existing **ParentPay** account, and so there is **no additional log in** or set up required. If you are yet to activate your ParentPay account, please contact Mrs Lax or Mrs Pendlebury in the office.

To order your child's meals, log into ParentPay and click on the **Book Meals and Places** button. Then **Make or View Booking** where the menu choices will be displayed and you can select your child's meal choices. Once you have made the selections, click **Confirm Bookings** and pay. It's that simple! A detailed guide is included in this booklet. Meals need to be pre-ordered, as you <u>will not be able</u> to order online on the day. You are encouraged to order in advance using this system and you can order up to a term in advance.

If you forget to order a meal at home, children will still be able to make dinner selections during registration.

Pupils in Reception, Year 1 or Year 2 that receive Universal Free School meals **and** pupils who are entitled to Benefit related Free School Meals still need to make their selections and confirm bookings in the same way as above. You will not be charged.

Along with the new Meal Management System, we are also introducing a **brand new menu**. We are pleased to be able to bring back our 3 week rotating menu, full of healthy and nutritious dinners.

These exciting changes are coming into effect when we return from Half Term, on 8<sup>th</sup> June. Please ensure you have chosen your meal options before then.

If you have any questions, please do not hesitate to contact us.

Kind regards

The Office Team

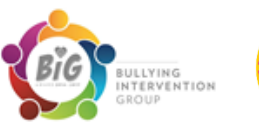

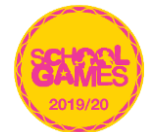

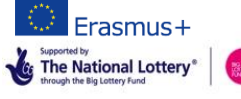

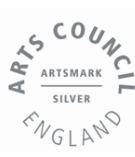

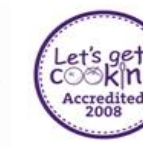

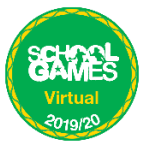

## Spring 2022 Menu - Week 1

|                  | Monday                                                                    | Tuesday                                                                     | Wednesday                                                                             | Thursday                            | Friday                                   |
|------------------|---------------------------------------------------------------------------|-----------------------------------------------------------------------------|---------------------------------------------------------------------------------------|-------------------------------------|------------------------------------------|
| Red<br>Choice    | Cheese & Tomato<br>Pizza or<br>Pepperoni Pizza<br>Chips<br>Beans or Salad | Chicken Burger in a bun<br>Chips<br>Baked Beans/Spaghetti<br>Hoops or Salad | Sausage & Mash<br>Mixed Vegetables<br>Gravy<br>(Vegetarian<br>Sausage available)      | Chicken Curry<br>Rice<br>Naan Bread | Fish & Chips,<br>Mushy Peas              |
| Purple<br>Choice | Tomato & Vegetable<br>Pasta Bake<br>Garlic Bread                          | Veggie Fingers<br>Chips<br>Baked Beans/Spaghetti<br>Hoops or Salad          | Cheese Whirls Quiche<br>Mashed Potato ½ jacket<br>Baked Beans Baked Beans or<br>Salad |                                     | Veggie Burger<br>Chips<br>Beans or Salad |
| Green<br>Choice  | Jackets<br>fillings                                                       | Jackets<br>fillings                                                         | Jackets<br>fillings                                                                   | Jackets<br>fillings                 | Jackets<br>fillings                      |
| Blue<br>Choice   | Sandwiches<br>Salad                                                       | Sandwiches<br>Salad                                                         | Sandwiches<br>Salad Salad                                                             |                                     | Sandwiches<br>Salad                      |
| Desserts         | Sponge Pudding &<br>Custard                                               | Selection of desserts                                                       | Selection of desserts                                                                 | Selection of desserts               | Selection of desserts                    |
| Desserts         | Fresh Fruit<br>Yoghurt                                                    | Fresh Fruit<br>Yoghurt                                                      | Fresh Fruit<br>Yoghurt                                                                | Fresh Fruit<br>Yoghurt              | Fresh Fruit<br>Yoghurt                   |

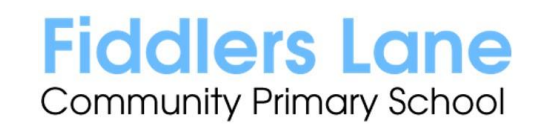

### Spring 2022 Menu - Week 2

|                  | Monday                                      | Tuesday                                                                         | Wednesday                                                                              | Thursday                                  | Friday                                                |
|------------------|---------------------------------------------|---------------------------------------------------------------------------------|----------------------------------------------------------------------------------------|-------------------------------------------|-------------------------------------------------------|
| Red<br>Choice    | Chicken Tikka Masala<br>Rice<br>Naan Bread  | Beef Burger in a<br>bun<br>Chips<br>Baked Beans<br>MeatFree Burger<br>available | Chicken Dinner<br>Mashed Potatoes<br>Seasonal Vegetables<br>Yorkshire Pudding<br>Gravy | Pasta Bolognese<br>(Beef)<br>Crusty Bread | Fish Fingers,<br>Herby Potatoes<br>Peas & Sweetcorn   |
| Purple<br>Choice | Quorn Sausage<br>Pasta Bake<br>Crusty Bread | Sausage, Chips<br>Baked Beans or<br>Spaghetti Hoops                             | Broccoli & Cauliflower<br>Pasta Bake<br>Peas & Sweetc                                  |                                           | Cheese Omelette<br>Herby Potatoes<br>Peas & Sweetcorn |
| Green<br>Choice  | Jackets<br>fillings                         | Jackets<br>fillings                                                             | Jackets<br>fillings                                                                    | Jackets<br>fillings                       | Jackets<br>fillings                                   |
| Blue<br>Choice   | Sandwiches<br>Salad                         | Sandwiches<br>Salad                                                             | Sandwiches<br>Salad                                                                    | Sandwiches<br>Salad                       | Sandwiches<br>Salad                                   |
| Desserts         | Sponge Pudding &<br>Custard                 | Selection of<br>desserts                                                        | Selection of desserts                                                                  | Selection of desserts                     | Selection of desserts                                 |
| Desserts         | Fresh Fruit<br>Yoghurt                      | Fresh Fruit<br>Yoghurt                                                          | Fresh Fruit<br>Yoghurt                                                                 | Fresh Fruit<br>Yoghurt                    | Fresh Fruit<br>Yoghurt                                |

Fiddlers Lane Community Primary School

### Spring 2022 Menu - Week 3

|                  | Monday                                                             | Tuesday                                        | Wednesday                                                                        | Thursday                         | Friday                                     |
|------------------|--------------------------------------------------------------------|------------------------------------------------|----------------------------------------------------------------------------------|----------------------------------|--------------------------------------------|
| Red<br>Choice    | Meat Balls<br>Pasta<br>Garlic Bread<br>(Veggie Balls<br>Available) | Meat Pie<br>Roast Potatoes<br>Mixed Vegetables | Cheese & Tomato<br>Pizza or<br>Pepperoni Pizza<br>Chips<br>Beans or Salad        | Lasagne<br>Salad<br>Garlic Bread | Chicken Nuggets<br>Chips<br>Beans or Salad |
| Purple<br>Choice | <b>Buritto Bowl</b><br>Beef Chilli<br>Rice<br>Half wrap            | Macaroni Cheese<br>Crusty Bread                | Quorn Bolognese<br>Garlic Bread Cheese & Veg Plait<br>½ jacket<br>Beans or Salad |                                  | Veggie Fingers<br>Chips<br>Beans           |
| Green<br>Choice  | Jackets<br>fillings                                                | Jackets<br>fillings                            | Jackets<br>fillings                                                              | Jackets<br>fillings              | Jackets<br>fillings                        |
| Blue<br>Choice   | Sandwiches<br>Salad                                                | Sandwiches<br>Salad                            | Sandwiches Sandwiches Salad Salad                                                |                                  | Sandwiches<br>Salad                        |
| Desserts         | Selection of desserts                                              | Selection of desserts                          | Chocolate sponge & pink sauce                                                    | Selection of desserts            | Selection of desserts                      |
| Desserts         | Fresh Fruit<br>Yoghurt                                             | Fresh Fruit<br>Yoghurt                         | Fresh Fruit Fresh Fruit<br>Yoghurt Yoghurt                                       |                                  | Fresh Fruit<br>Yoghurt                     |

Fiddlers Lane Community Primary School

#### ParentPay Meal Manager

How to select meal choices from your device at home

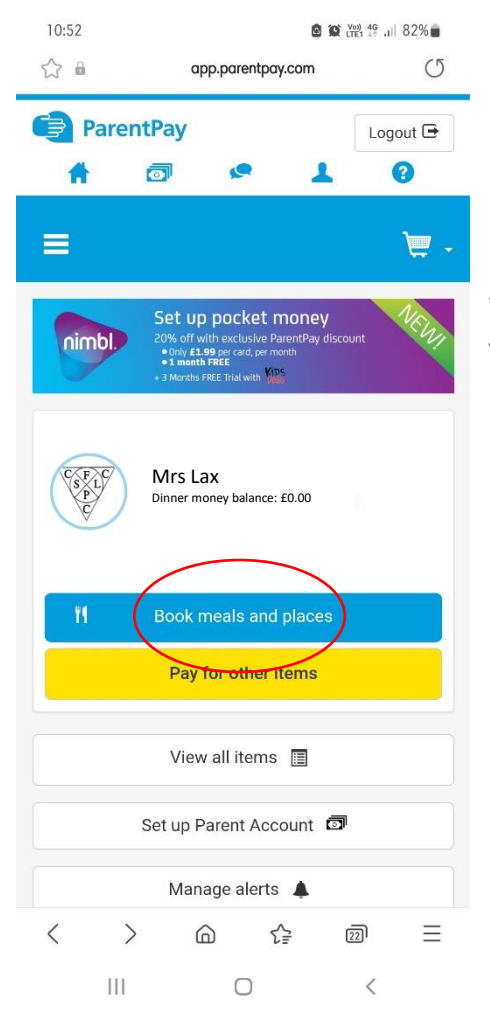

Log in to your ParentPay account and click on the **Book meals and places** box under the child you would like to book meals for.

> ☆ 🖬 0 app.parentpay.com ParentPay Logout 🕒 2 4 <u>ب</u> س Mrs Lax's Booking Make or view bookings Make bookings for Lunch time V Add to bookings balance If you wish to add to your bookings balance, you can do so by selecting 'Add to bookings balance'. This will NOT book your child onto a session, to do this use the panel above. Add to bookings balance

Ensure the Make booking for drop down box is set to Lunchtime then click Make or View Bookings This will take you through to the Menu screen where you can **select the meals** for your child. You can navigate through the **available weeks** by sliding the dates across to select meals in advance.

You are unable to select meals for the **previous days** and for the **current day**.

Once you have made the selections you must click **Confirm Bookings** in the bottom right corner.

If your child is UIFSM or FSM you will **still need to follow through to payment screen**, however **no payment will be taken** from your account.

| 10:53 🖪                                               |                           | 82%               |              |              |  |  |  |
|-------------------------------------------------------|---------------------------|-------------------|--------------|--------------|--|--|--|
| ☆ 🖬                                                   |                           | payment.cypad.net |              | C            |  |  |  |
| May<br>No 16                                          | ●<br>May<br>Tu 17         | May<br>We 18      | May<br>Th 19 | May<br>Fr 20 |  |  |  |
| Friday, 2                                             | Friday, 20 May View today |                   |              |              |  |  |  |
| Main                                                  | Main                      |                   |              |              |  |  |  |
| Packed Lunch from Home                                |                           |                   |              |              |  |  |  |
| Sano<br>B                                             | Sandwich & Salad<br>🕲 🕜   |                   |              |              |  |  |  |
| Pescat                                                | Pescatarian (Main)        |                   |              |              |  |  |  |
| Fish                                                  | Fish, Chips & Mushy Peas  |                   |              |              |  |  |  |
| Vegeta                                                | Vegetarian (Main)         |                   |              |              |  |  |  |
| Jacket Potato with Filling<br>ເ≝ 𝗭                    |                           |                   |              |              |  |  |  |
| Key:<br>Suitable for Halal<br>Suitable for Vegetarian |                           |                   |              |              |  |  |  |
| Amount to pay: <b>£0.00</b>                           |                           |                   |              |              |  |  |  |
| Confirm bookings                                      |                           |                   |              |              |  |  |  |
| Back                                                  |                           |                   |              |              |  |  |  |
|                                                       | 111                       | Ο                 |              | <            |  |  |  |

If you would like to view the pre-selections you have made, you will need to go back through Step 1 & 2 to the menu screen. You will see an option to **Download Meal Selection Report**, click this option and open the downloaded PDF file. This will show you all selections you have made for your child over the coming weeks. You can print this out and stick it on your fridge to remind yourself/your child what meal choice they are having on each day.